# **Quick start BMD-34x evaluation**

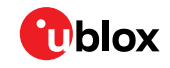

#### For BMD-340 and BMD-341

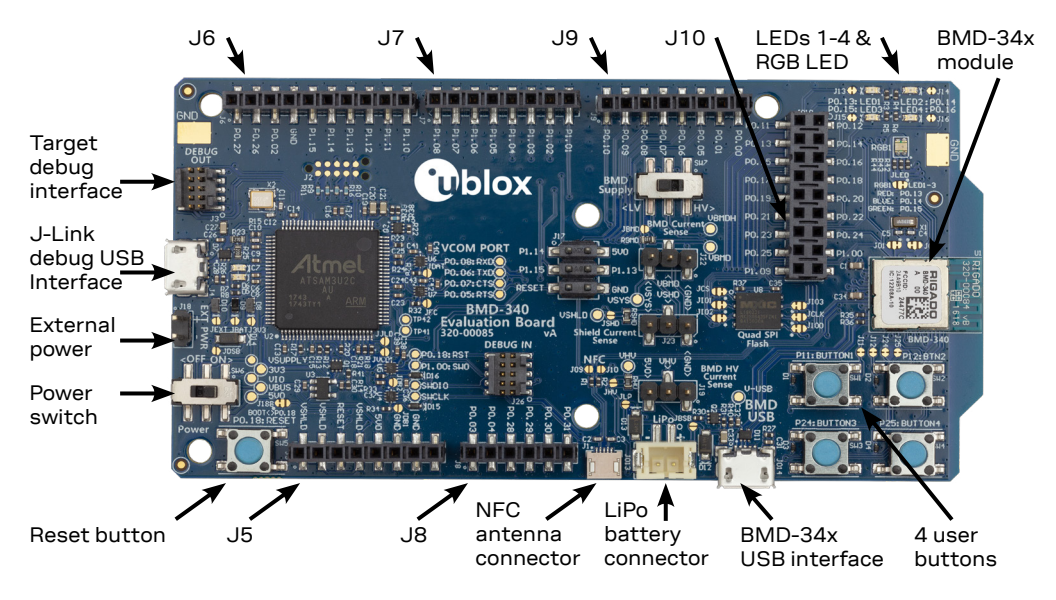

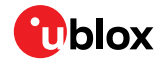

#### **Getting started**

- 1. Download and install the SEGGER J-Link software.
- 2. Download and install the SEGGER Embedded Studio.
- 3. Download the Nordic nRF5 SDK, version v15 or newer.
- 4. Extract the SDK to a convenient working location.

### **Kit includes**

- BMD-34x evaluation board
- Micro-USB cable
- NFC antenna
- 2.4 GHz antenna kit (BMD-341 only)

# Useful links

- BMD-34x-EVAL user guide: www.u-blox.com/docs/UBX-19033356
- Nordic Semiconductor doc library: <u>infocenter.nordicsemi.com</u>
- SEGGER Embedded Studio and J-link: <u>segger.com/embedded-studio</u> <u>segger.com/jlink-software.html</u>

# More information

For more information regarding the BMD-34x evaluation kits, contact your nearest u-blox support: www.u-blox.com/ contact-technical-support.html